Федеральное государственное бюджетное образовательное учреждение высшего образования «Самарский государственный медицинский университет» Министерства здравоохранения Российской Федерации

Инструкция по установке экземпляра программного обеспечения для системы хирургической навигационной «Автоплан»

Листов 6

г. Самара 2023

## Аннотация

Настоящая инструкция предназначена для технических специалистов, осуществляющих ввод в эксплуатацию оборудования.

Материал инструкции содержит сведения о способе установки программного обеспечения.

## 1 Инструкция по первому запуску программного обеспечения на OC Windows

- 1. Зайти на сайт <u>Https://nextcloud.smuit.ru:4480</u>
- 2. Авторизоваться.

Логин: Guest

Пароль: 123456-Ss

- 3. Скачать архив «Autoplan-win64-2023-10-04».
- 4. Распаковать архив (рис. 1).

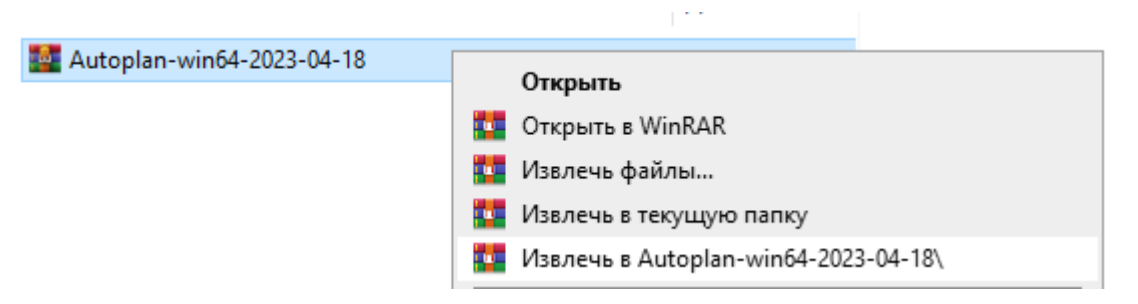

Рисунок 1 - Распаковка архива с ПО «Автоплан»

5. Открыть папку \Autoplan-win64-2023-10-04:\Autoplan\bin и запустить файл Autoplan-nav.exe (рис. 2).

| 🔒 > Autoplan-win64-2023-04-18 > Autoplan > bin > |                 |  |  |
|--------------------------------------------------|-----------------|--|--|
| Имя                                              | Дата изменения  |  |  |
| AutoplanExporter.pdb                             | 23.09.2023 2:14 |  |  |
| AutoplanMaintenanceTool.exe                      | 23.09.2023 2:17 |  |  |
| AutoplanMaintenanceTool.pdb                      | 23.09.2023 2:14 |  |  |
| 🔕 Autoplan-nav.exe 🛛 💈                           | 23.09.2023 2:10 |  |  |
| Autoplan-nav.pdb                                 | 23.09.2023 2:14 |  |  |
| Autoplan-nav.provisioning                        | 23.09.2023 1:25 |  |  |
| Autoplan-nav tracking.provisioning               | 23.09.2023 1:25 |  |  |

Рисунок 2 – Запуск ПО «Автоплан»

6. При первом запуске «Autoplan» система запросит активацию лицензии (рис. 3).

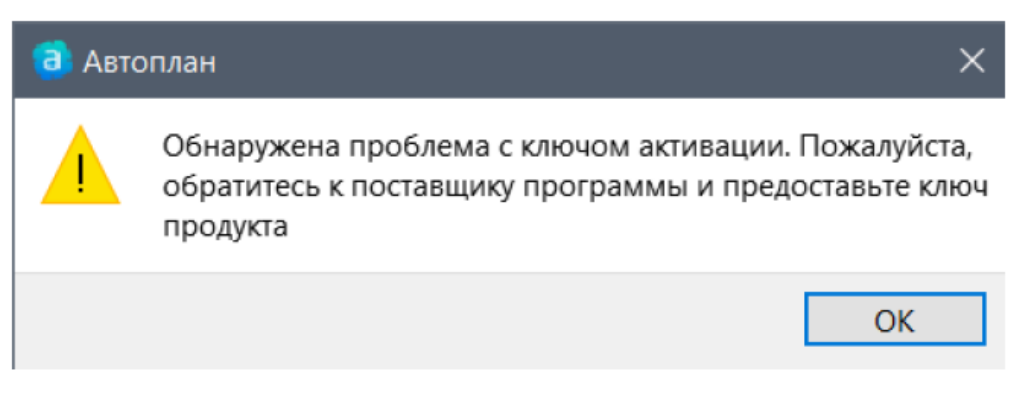

Рисунок 3 – Запрос на активацию лицензии

7. Необходимо заполнить «Данные пользователя» (рис. 4): имя, организацию, рабочий адрес электронной почты (E-mail) и телефон. Ввести ключ активации. Нажать «ок».

Ключ активации:

31022d901f22d9b732230a079728009f96c21f1c29de50b4fc4c1b67f8a85e0f01661b7b120266dea5170e26 1c26363bcbd08c002da2596a881aefcaad1ebf611d51ca80572af36489bdd6c7cc6a044b524f0ebda7aaed0ab 1eb61be8c12a3a03f9f97b1d3608a82c810e214c59c040a5ba150f9753c9c4f76b68eb0c8fef36cd65deb65fd f7373ef6ca5c29bc3289542a36d33384996417989d959db0246c23cf2757a0fee494b3b8be4e462c6c873801 08440aa5655385bd08ad298723faf1967246e919664fec9e9837e109c410d04758a1869bb02e4f4c055cab4d 0c058b86cd7648cac4d2aeac34a83a7723d5f1503335cfab6fb3cfcb8faac67ebdeb34e7a42e0c21412ed2ca5 e018274c51e90

| 🔕 Данные поль   | зователя                             | ?        | × |
|-----------------|--------------------------------------|----------|---|
| Для продолжения | работы, пожалуйста, заполните следую | щие поля |   |
| Имя             |                                      |          |   |
| Организация     |                                      |          |   |
| Почта           |                                      |          |   |
| Телефон         | +()                                  |          |   |
| Ключ продукта   |                                      |          | ^ |
|                 |                                      |          | ~ |
| Ключ активации  |                                      |          |   |
|                 |                                      |          |   |
| Запросить пробн | ый период                            | Ok       |   |

Рисунок 4 – Ввод данных пользователя

8. ПО «Автоплан» готово к работе.

## 2 Инструкция по первому запуску программного обеспечения на OC Linux

- 1. Зайти на сайт <u>Https://nextcloud.smuit.ru:4480</u>
- 2. Авторизоваться.

Логин: Guest

Пароль: 123456-Ss

- 3. Скачать архив «autoplan-ubuntu-2023-10-04.tar.gz».
- 4. Распаковать архив (рис. 5).

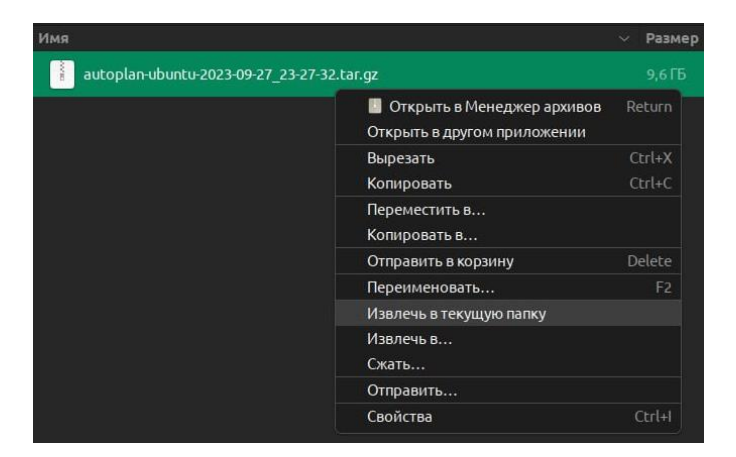

Рисунок 5 – Распаковка архива с ПО «Автоплан»

5. Открыть папку \ autoplan-ubuntu-2023-10\_04\Autoplan-build\bin и запустить файл Autoplan-nav (рис. 6).

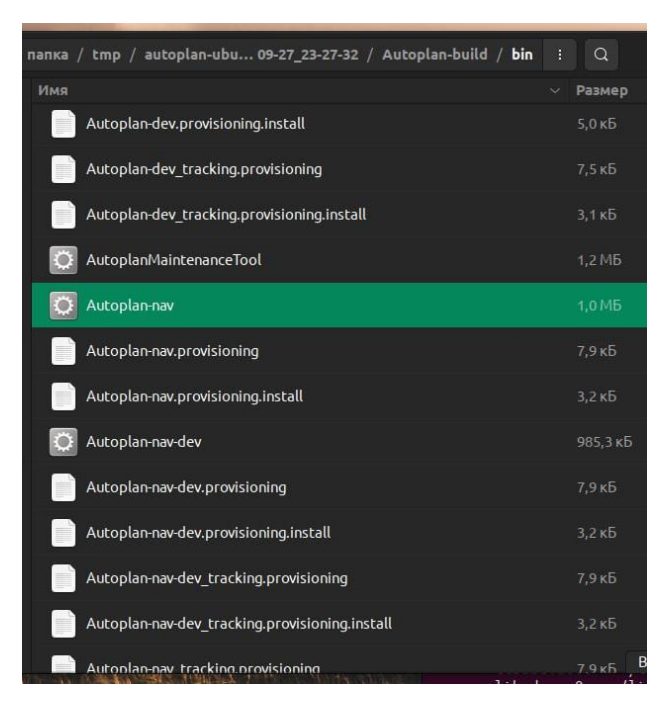

Рисунок 6 – Запуск ПО «Автоплан»

6. При первом запуске «Autoplan» система запросит активацию лицензии (рис. 7). Необходимо заполнить «Данные пользователя» (рис. 4): имя, организацию, рабочий адрес электронной почты (Е-mail) и телефон. Ввести ключ активации. Нажать «ок».

Ключ активации:

31022d901f22d9b732230a079728009f96c21f1c29de50b4fc4c1b67f8a85e0f01661b7b120266dea5170e26 1c26363bcbd08c002da2596a881aefcaad1ebf611d51ca80572af36489bdd6c7cc6a044b524f0ebda7aaed0ab 1eb61be8c12a3a03f9f97b1d3608a82c810e214c59c040a5ba150f9753c9c4f76b68eb0c8fef36cd65deb65fd f7373ef6ca5c29bc3289542a36d33384996417989d959db0246c23cf2757a0fee494b3b8be4e462c6c873801 08440aa5655385bd08ad298723faf1967246e919664fec9e9837e109c410d04758a1869bb02e4f4c055cab4d 0c058b86cd7648cac4d2aeac34a83a7723d5f1503335cfab6fb3cfcb8faac67ebdeb34e7a42e0c21412ed2ca5 e018274c51e90

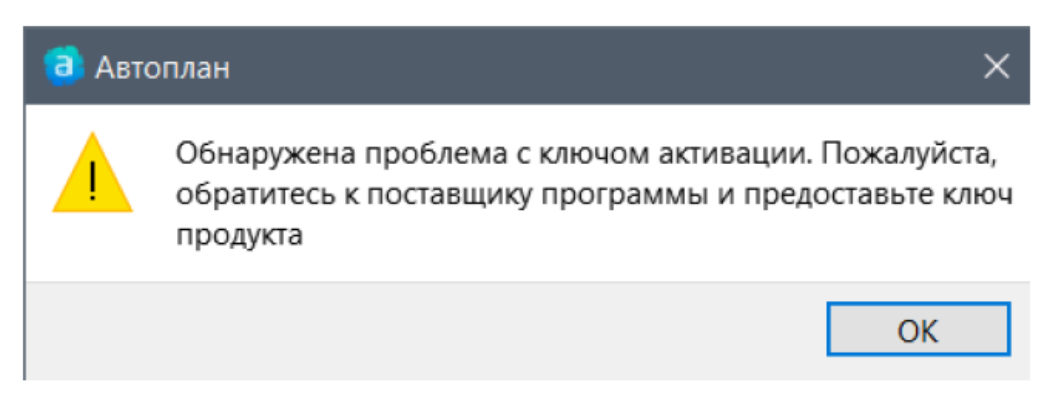

Рисунок 7 – Запрос на активацию лицензии

| 🔕 Данные полі   | зователя                                       | ?  | × |
|-----------------|------------------------------------------------|----|---|
| Для продолжени  | а работы, пожалуйста, заполните следующие поля |    |   |
| Имя             |                                                |    |   |
| Организация     |                                                |    |   |
| Почта           |                                                |    |   |
| Телефон         | +()                                            |    |   |
| Ключ продукта   |                                                |    | ^ |
|                 |                                                |    | ~ |
| Ключ активации  |                                                |    |   |
| Запросить пробн | ый период                                      | OK |   |

Рисунок 8 – Ввод данных пользователя

- 7. ПО готово к работе.
- 8. По ссылке <u>Https://nextcloud.smuit.ru:4480</u> также доступен для скачивания файл «Yorik\_plan.autoplan», содержащий КТисследование, для возможности тестирования функционала программного обеспечения.